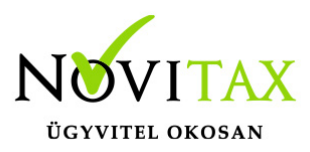

#### NAV adatszolgáltatás: Számlák lekérdezése

A NAV válaszának lekérdezése aZ ADATSZOLGÁLTATÁSBAN ÉRINTETT számlákról A számlázóprogram ablakának jobb alsó sarkában a *Megtekint* gombra kell kattintani, majd a megjelenő ablakban láthatóak azok a számlák amiket a számlázóprogram bármikor NAV beküldésre jelölt.

A táblázat Válasz oszlopában található a számlára a NAV-tól kapott legutolsó válasz, amely azt az állapotot mutatja, amikor a számlázóprogram utoljára lekérdezte a NAV-tól a számlát. Ez alapesetben a számla beküldése utáni állapotot mutatja.

Néhány esetben előfordulhat, hogy a számlázóprogram *Megtekint* ablakában látható "válasz" eltér attól, amit a NAV a számla aktuális állapotának tekint. Ilyen esetek lehetnek:

 Az Újraküldés gomb megnyomásával a számlát újra beküldték a NAV-nak. Ha korábban ezt a számlát a NAV már befogadta, akkor az újraküldésre hibaüzenetet ad (*az adott számla* sorszámmal már történt adatszolgáltatás) és a program ezt a legutolsó állapotot (*ABORTED*) mutatja.

 - Ha a NAV weboldalán ( onlineszamla.nav.gov.hu ) kézzel szolgáltattak adatot a számláról vagy ugyanitt törölték a számla adatait.

A számlázóprogramban van arra lehetőség, hogy a számlák aktuális adatait a NAV-tól lekérdezze (a számla sorszáma alapján) és ez után a NAV válasza alapján jelenjenek meg a számlák *Válasz* és *NAV státusz* adatai.

Ehhez kattintson a *Hibabejelentés* gombra, majd a megjelenő ablak alján a *Számlák lekérdezése* gombra, majd a megjelenő ablak adatait töltse ki az itt látható módon.

# www.novitax.hu

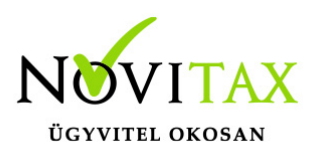

| Számla lekérdezése                                               | $\times$ |
|------------------------------------------------------------------|----------|
| Lekérdezendő számlák                                             |          |
| Számlaszám:<br>O Ezt a számlaszámot:                             |          |
| Az összes számlát                                                |          |
| A NAV válaszának tárolása a bizonylat státuszaként<br>Lekérdezés |          |
| Számlák lekérdezése                                              |          |

A *Lekérdezés a NAV-tól* gombra kattintva a számlázóprogram lekérdezi a NAV tól a számlák állapotát és a választ eltárolja az adatbázisban. Ez után a számlázó program *Megtekint* ablakában már a legfrissebb adatok találja. A művelet végén egy külön ablakban megjelennek a lekérdezett számlaszámok, zöld színnel azok amelyekre a NAV adatszolgáltatás teljesült, pirossal a hibásak.

| A számlák státusza |                                                                                        | A számlák száma |            |            |            |  |
|--------------------|----------------------------------------------------------------------------------------|-----------------|------------|------------|------------|--|
| 37.5%              | <ul> <li>Rendben (DONE -<br/>WARNING)</li> <li>Rendben (DONE +<br/>WARNING)</li> </ul> | 8<br>4 3<br>2   |            | -          |            |  |
| AB18/00004         |                                                                                        | 2018.07.03      | 2018.07.05 | 2018.07.11 | 2018.07.01 |  |
| AC18/00001         |                                                                                        |                 |            |            |            |  |
| AC18/00002         |                                                                                        |                 |            |            |            |  |
| Számlák státusza   |                                                                                        |                 |            |            |            |  |

Számlák NAV adatszolgáltatásával kapcsolatos **hibák bejelentése** A számlázóprogram ablakának jobb alsó sarkában a *Megtekint* gombra kell kattintani, majd a

# www.novitax.hu

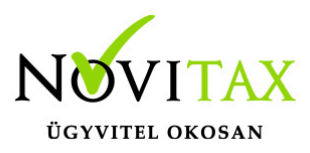

megjelenő ablakban láthatóak azok a számlák amiket a számlázóprogram bármikor NAV beküldésre jelölt.

A táblázat Válasz oszlopában található a NAV válasza, amely az alábbiak valamelyike lehet:

**üres**: A számlára a NAV még nem válaszolt. (További információ a *NAV státusz* oszlopban) **DONE**: A számlát a NAV befogadta, ezzel Ön teljesítette az adatszolgáltatási kötelezettségét **ABORTED**: A számlát sikerült elküldeni, de a NAV fontos hibát találta a számla adataiban. Az ilyen számlákról Ön **NEM TELJESÍTETTE az adatszolgáltatási kötelezettségét.** 

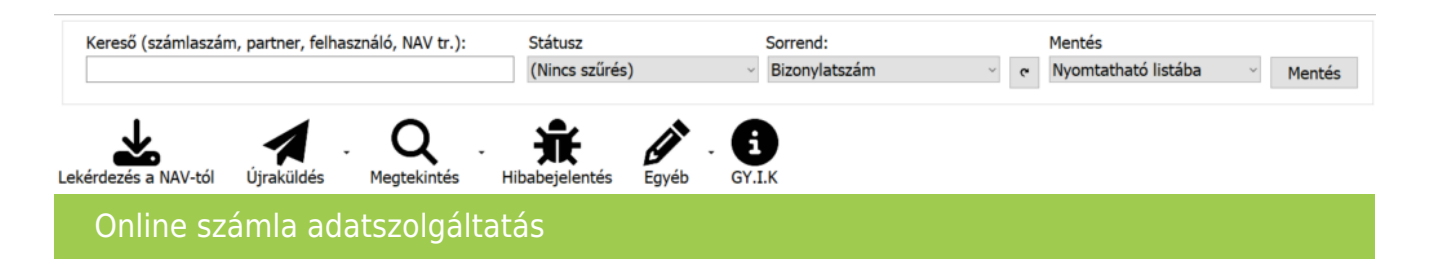

Ha a számla státusza *ABORTED*, akkor érdemes beküldeni a számlát a Novitaxnak. Ehhez válassza ki a táblázatban az *ABORTED* számlát, majd kattintson a *Hibabejelentés* gombra, amelyre megjelenik az alábbi ablak:

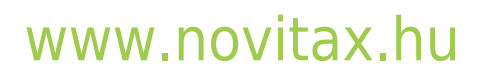

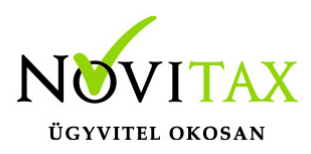

| 🌾 Hibajelentés ki | ildése a Novitax Kftnek                                                             |                                            |                                            |                                       | -                      |               | ×    |
|-------------------|-------------------------------------------------------------------------------------|--------------------------------------------|--------------------------------------------|---------------------------------------|------------------------|---------------|------|
| ł                 | Hibajelentés küldé<br>A számítógépén keletkezett hiba adat<br>megadott email címen. | se a Novitax<br>ait elküldheti intereneten | <b>Kftnek</b><br>a Novitax Kft-nek és ha a | a probléma megoldását sikerü          | l megtalálni, arról ér | tesítjük az i | itt  |
| A hibabejelentés  | adatai :                                                                            |                                            |                                            |                                       |                        |               |      |
| Értesítési email  | címem:                                                                              |                                            |                                            |                                       |                        |               |      |
|                   |                                                                                     |                                            |                                            |                                       |                        | ~             |      |
| A hiba leírása :  |                                                                                     |                                            |                                            |                                       |                        |               | -    |
| Tudomásul v       | eszem, hogy a beküldött fájlokban szem                                              | élyes adatok lehetnek és                   | hozzájárulok, hogy a No                    | vitax kft kezelje ezeket              |                        |               |      |
|                   | ,,                                                                                  |                                            | , , , , ,                                  | · · · · · · · · · · · · · · · · · · · |                        |               |      |
| A beküldendő ada  | <b>Q</b><br>tokat tartalmazó mappa megnyitása                                       | L<br>Számlák lekérdezése                   |                                            |                                       | Küldés a N             | ovitax Kft.   | -nek |
| Hibajelen         | tés a Novitax Kft. felé                                                             |                                            |                                            |                                       |                        |               |      |

Az ablak adatainak kitöltése után a *Küldés a Novitax Kft.-nek* gombra kattintva elküldheti a kiválasztott számla adatait. (A beküldendő adatokat megtekintheti *A beküldendő adatokat tartalmazó mappa megnyitása* gombra kattintva).

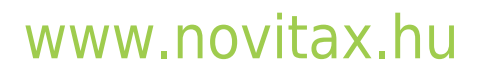

1105 Budapest, Gitár utca 4. | Tel.: (+36 1) 263-2363 | E-mail: novitax@novitax.hu